## TATACARA PEMANTAUAN i-FRP

(PEMANTAU : PENGARAH, TIMBALAN PENGARAH, KJ, KPro, KK dan Urusetia Pemantau iFRP)

Langkah 1 : Log-in SPMP, guna Menu i-FRP

## masa : DISEMBER 2016 : DIS2016 | Utama SPMP | Menu iFRP | Logout | V1.21 Menu Pemantauan 1 Pensyarah Semakan Pengisian Markah PB Semakan Jadual Waktu Pensyarah Semakan Kurikulum/Sillabus Semakan Perlaksanaan iFRP Senarai Pengesah iFRP Pemantauan Perlaksanaan FRP kali pertama dan kedua W Makluman : Sistem iFRP masih mengharapkan maklumbalas daripada pihak tuan/puan 1 Di Upload sekiranya terdapat sebarang kesulitan di dalam menggunakan sistem ini. Sistem iFRP

Langkah 2 : Klik Semakan Pengisian Markah PB

### Langkah 3 : Pilih jabatan para pensyarah di bawah tanggungjawab tuan/ puan.

|                      |                                            | Sesi Semasa : DISEMBER 2016 : DIS2016   Utama SPMP                                |
|----------------------|--------------------------------------------|-----------------------------------------------------------------------------------|
| Sila Pilih Jabatan : | Sila Pilih Jabatan ▼<br>Sila Pilih Jabatan |                                                                                   |
| Sebarang mas         | JKA<br>JKE<br>JKM                          | bolehlah berhubung terus dengan pegawai bertugas di talian yang telah dinyatakan. |
|                      | JMSK<br>JP                                 | © Copyright iFRP Politeknik Kota Bharu<br>Klik Ke Menu Utama :                    |

Langkah 4 : Senarai pensyarah dipaparkan. Tuan/ puan terus boleh mendapatkan info perkembangan proses key-in markah kerja kursus pelajar di bawah tanggungjawab para pensyarah berkenaan.

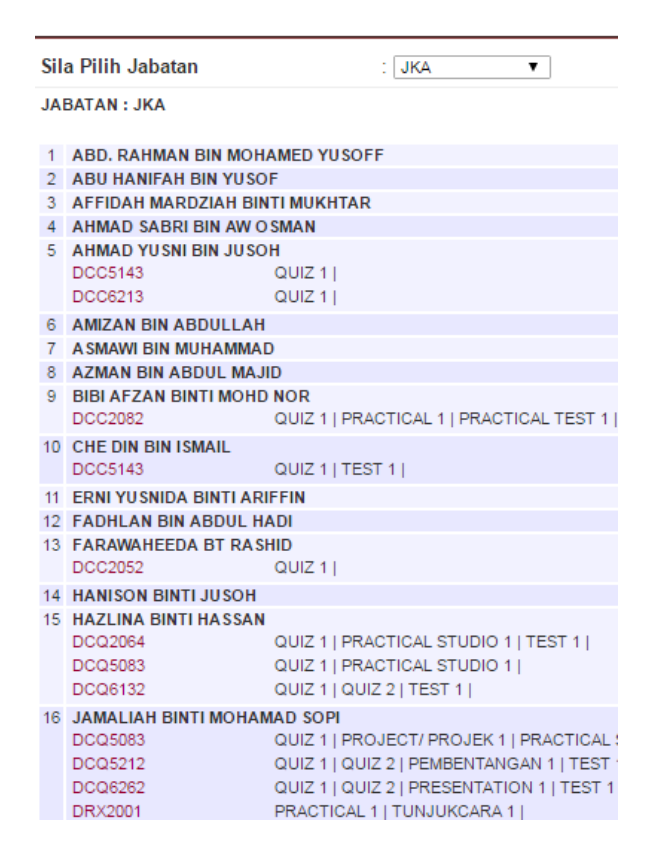

# Langkah 5 : Semak item kerja kursus yang telah atau belum dikey-in, dan dibandingkan perlaksanaan mereka di dalam RMS, yang mana tuan/ puan boleh mencapainya dalam item Semakan Perlaksanaan iFRP.

Contoh : Merujuk paparan didapati En X telah key-in markah penilaian Quiz 1 sahaja, sedangkan dalam RMS sehingga 31 Januari, Quiz 1 dan Tutorial Exercise 1 sepatutnya telah dijalankan.

### 5.1 Pemantauan Perlaksanaan FRP kali pertama dan kedua.

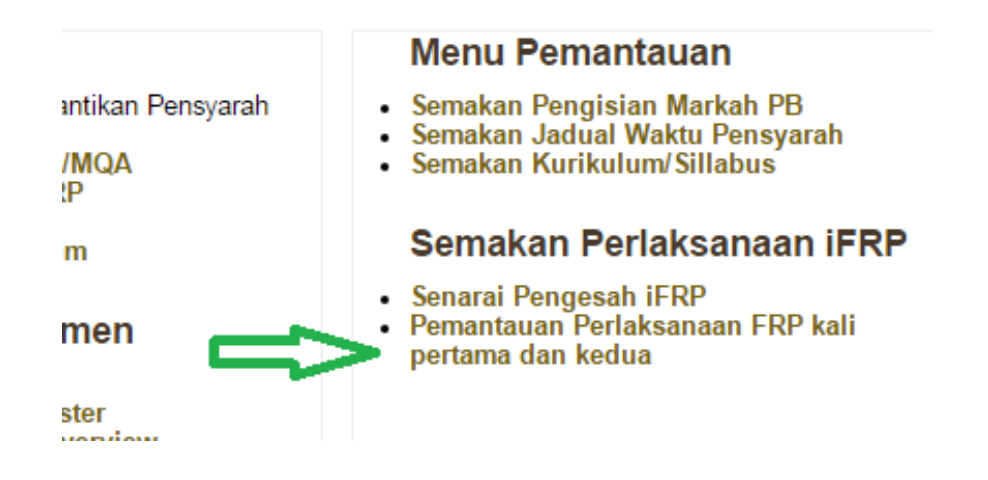

#### 5.2 Pilih Jabatan para pensyarah di bawah tanggungjawab tuan/ puan.

Sesi Semasa : DISEMBER 2

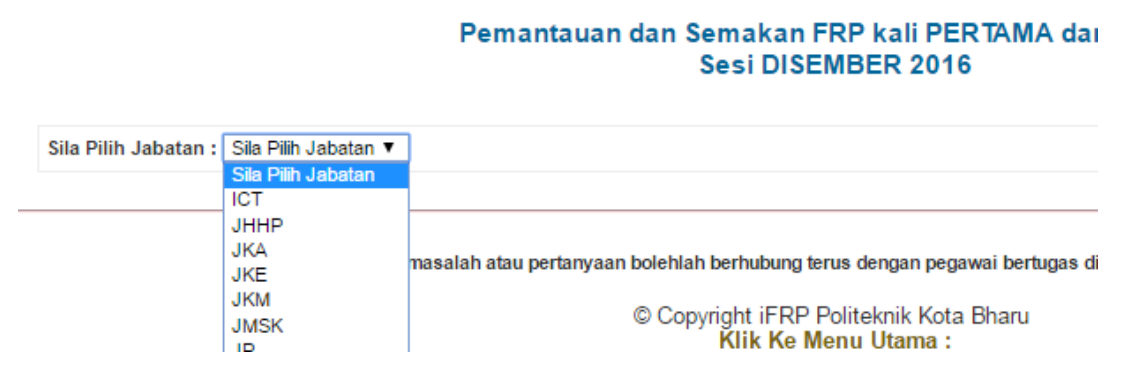

## 5.3 Paparan senarai pensyarah untuk dipilih bagi proses pemantauan RMS.

|                    |                                                                       | Sesi Sen                                                                                                    | nasa : DISEM                                             | BER 2016 : DIS2016                               | Utama SPMP   Mer                                                 | <u>u iFRP   Logout</u>                                         |
|--------------------|-----------------------------------------------------------------------|----------------------------------------------------------------------------------------------------|----------------------------------------------------------|--------------------------------------------------|------------------------------------------------------------------|----------------------------------------------------------------|
|                    | Pemantau                                                              | an dan Semakan FRP kali F<br>Sesi DISEMBER 20                                                                                                    | PERTAMA                                                  | dan KEDUA                                        |                                                                  |                                                                |
| Sila P             | ilih Jabatan : JKE 🔻                                                  |                                                                                                    |                                                          |                                                  |                                                                  |                                                                |
| Berikut<br>oleh KJ | adalah senarai staf yang telah membuat penges<br>,KU,KP. Harap Maklum | ahan penghantaran FRP. Semakan                                                                                                    | dan penge                                                | sahan telah dibuat                               | Pengesahan<br>Kali Pertama<br>22/01/2017<br>hingga<br>26/01/2017 | Pengesahan<br>Kali Kedua<br>12/03/2017<br>hingga<br>16/03/2017 |
| Bil.               | Nama Staf                                                             | Kursu                                                                                                    | S                                                        |                                                  | DISAHKAN                                                         | DISAHKAN                                                       |
| 1                  | AB RAZAK BIN AHMED @ MAT SAMAN<br>700722035115                        | DEE6092 - PROJECT 2 (S1)<br>DEJ5153 - PLC AND<br>AUTOMATION (S1)<br>DEJ5153 - PLC AND<br>AUTOMATION (S2)<br>EJ501 - PROGRAMMABLE<br>LOGIC CONTROLLER (PLC)<br>AND AUTOMATION (S2) | PB<br>Tiada PA<br>PB<br>PA<br>PB<br>PA<br>PB<br>PA<br>PB | Kehadiran<br>Kehadiran<br>Kehadiran<br>Kehadiran | (26/01/2017)                                                     | ×                                                              |
| 2                  | AB. RAZAK BIN HUSEIN<br>640706035543                                  | DEE5081 - PROJECT 1 (S1)<br>DET1022 - ELECTRICAL<br>WIRING (S1)<br>DET3053 - POWER SYSTEM<br>(S1)<br>DET3053 - POWER SYSTEM<br>(S2)                                               | PB<br>Tiada PA<br>PB<br>Tiada PA<br>PB<br>PA<br>PB<br>PA | Kehadiran<br>Kehadiran<br>Kehadiran<br>Kehadiran | (25/01/2017)                                                     | ×                                                              |

#### 5.4 Pilih Kod Kursus dan Kursus pensyarah berkenaan.

| Bil. | Nama Staf                                      | Kursus                                         | 5              |           |
|------|------------------------------------------------|------------------------------------------------|----------------|-----------|
|      |                                                | DEE6092 - PROJECT 2 (S1)                       | PB<br>Tiada PA | Kehadiran |
|      |                                                | DEJ5153 - PLC AND<br>AUTOMATION (S1)           | PB<br>PA       | Kehadiran |
| 1    | AB RAZAK BIN AHMED @ MAT SAMAN<br>700722035115 | DEJ5153 - PLC AND<br>AUTOMATION (S2)           | PB<br>PA       | Kehadiran |
|      |                                                | EJ501 - PROGRAMMABLE<br>LOGIC CONTROLLER (PLC) | PB<br>PA       | Kehadiran |

## 5.5 RMS pensyarah berkenaan akan dipaparkan.

|                     | KANU                                                                                                    | ANGAN MEN  | GAJAK SEM  | ESIEK                             |                                                      |                                                                                |                                                                                             |                      |
|---------------------|----------------------------------------------------------------------------------------------------|------------|------------|-----------------------------------|------------------------------------------------------|--------------------------------------------------------------------------------|---------------------------------------------------------------------------------------------|----------------------|
| NAMA PENSYARAH      | KURSUS : AB RAZAK BIN AHMED @ MAT SAMAN                                                                                                    |            |            |                                   | SESI : DISEMBER 2016                                 |                                                                                |                                                                                             |                      |
| JABATAN : JABAT     | AN KEJURUTERAAN ELEKTRIK                                                                                                    |            |            |                                   | PROGRAM : DET5A,                                     |                                                                                |                                                                                             |                      |
| KOD & NAMA KURS     | US : DEE6092-PROJECT 2                                                                                                    |            |            |                                   |                                                      |                                                                                |                                                                                             |                      |
|                     |                                                                                                    |            |            |                                   |                                                      |                                                                                |                                                                                             |                      |
| WEEK/<br>DATE       | TOPIC AND SPECIFIC OUTCOMES                                                                                                    | CLO        | PLO        | TEACHING & LEARNING<br>ACTIVITIES | ASSESSMENT                                           | DATE OF<br>IMPLEMENTATION                                                      | KPI/NOTES                                                                                   | REMARK               |
| 20/11/16 - 24/11/16 | PEN                                                                                                    | DAFTARAN P | ELAJAR BAI | RU/ MINGGU SUAI KENAL             |                                                      |                                                                                |                                                                                             |                      |
| 27/11/16 - 01/12/16 | 10 CONTINUATION OF PROJECT 1     Students are required to continue with project activities for the chosen project category based on the plan produced in Semester 6.     1.1 apply the produced res of project construction for hardware / software / interfacing projects .     1.1 Inplement the hardware construction and testing techniques:     Based on the Electromagnetic Compatibility EMC of European Countries.     a. Lithography technique edit transfering circuit pattern onto a     project board     be Echnique edit transfering circuit pattern onto a     project board     be Echnique editoring technique so the PCB.     to Alder Single Software project     Concurrent placement on the PCB.     Soldering discharge to produce quality soldering work.     Circuit testing technique in accordance to the ENC precompliance testing, troubleshoot and repair the     protect     protect and complete the model / casing / system     12 Obeging technique and coll / casing / system     12 Construct and complete the model / casing / system     12 Apply project steps for software project     13.1 Apply project steps for software project by implement software development techniques.     b. Develop programs and subprograms.     b. Concut execution, tests and debugging     14 Obegin the system software user interface project by implement software development techniques.     b. Develop programs and subprograms. | CLO3       | PLO5       | Workshop<br>Laboratory Activity   | Logbook<br>Model/System<br>Attendance<br>Involvement | 27/11/2016<br>30/11/2016<br>Ar faid and an an an an an an an an an an an an an | Students are interested in the<br>lesson content<br>Obb -<br>AR PAZAY BIN ARNED @ MAT SAMAN | Kik Untuk<br>Catatan |

Tuan/ puan boleh mendapatkan maklumat status perlaksanaan kuliah pensyarah berkenaan berpandukan kepada 'Date of Implementation', KPI/ Notes dan 'Remark'.

## 5.6 Tuan/ puan disediakan peluang untuk memberikan cadangan pembetulan atau penambahbaikan. Tekan item Klik Untuk Catatan.

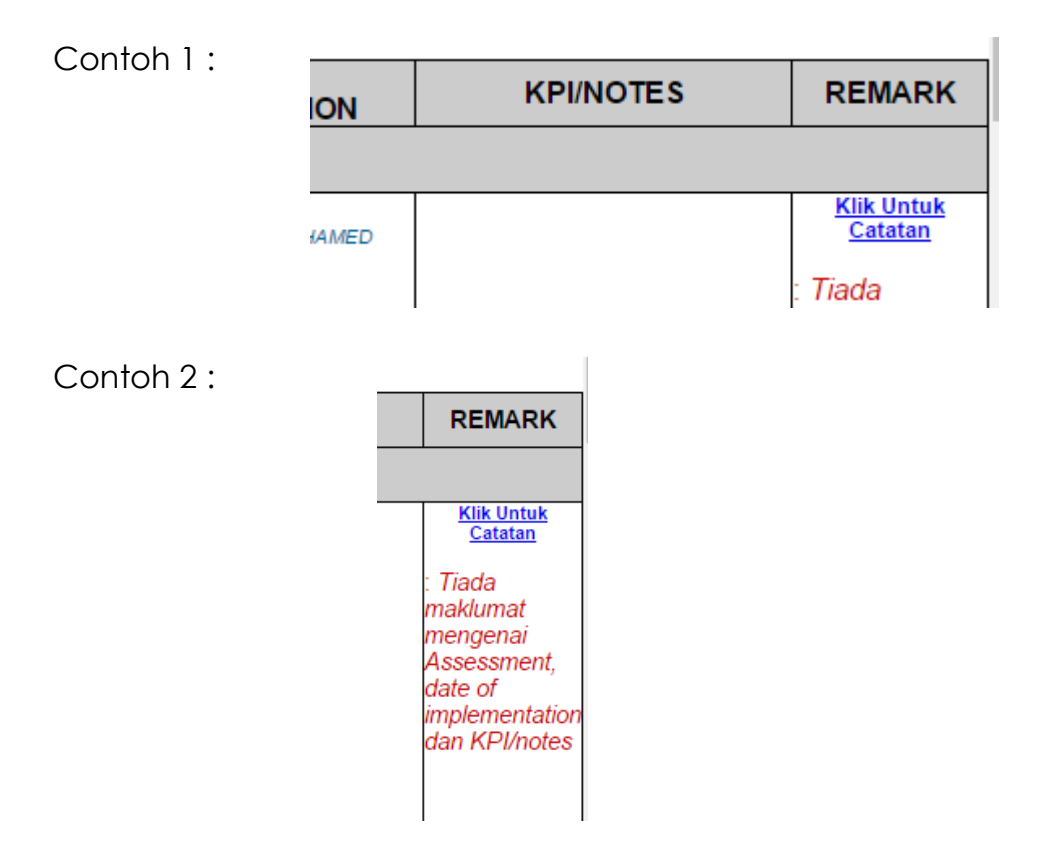

#### 5.7 Memantau Key-In Markah Penilaian Kerja Kursus.

5.7.1 Tekan item PB bagi kod kursus berkenaan.

| Sesi DISEMBER 2016 |                                                                    |                                                                                                    |                                                          |                                                  |                                                    |                                                  |  |  |  |
|--------------------|--------------------------------------------------------------------|----------------------------------------------------------------------------------------------------|----------------------------------------------------------|--------------------------------------------------|----------------------------------------------------|--------------------------------------------------|--|--|--|
| Sila P             | ilih Jabatan : JKM 🔻                                               |                                                                                                    |                                                          |                                                  |                                                    |                                                  |  |  |  |
| erikut<br>leh KJ   | adalah senarai staf yang telah membuat per<br>,KU,KP. Harap Maklum | igesahan penghantaran FRP. Semakan                                                                                                    | dan penge                                                | sahan telah dibuat                               | Pengesahan<br>Kali Pertama<br>22/01/2017<br>hingga | Pengesahar<br>Kali Kedua<br>12/03/2017<br>hingga |  |  |  |
|                    |                                                                    |                                                                                                    |                                                          |                                                  | 26/01/2017                                         | 16/03/2017                                       |  |  |  |
| Bil.               | Nama Staf                                                          | Kursus                                                                                                    | 6                                                        |                                                  | 26/01/2017<br>DISAHKAN                             | 16/03/2017<br>DISAHKAN                           |  |  |  |
| Bil.               | Nama Staf                                                          | Kursus<br>DJJ2022 - ELECTRICAL<br>TECHNOLOGY (S8)                                                                                                    | PB<br>PA                                                 | Kehadiran                                        | 26/01/2017<br>DISAHKAN                             | 16/03/2017<br>DISAHKAN                           |  |  |  |
| Bil.               | Nama Staf<br>ABD HAFI BIN ISMAIL<br>660202035767                   | Kursus<br>DJJ2022 - ELECTRICAL<br>TECHNOLOGY (S8)<br>DPB2012 -<br>ENTREPRENEURSHIP (S3)                                                                                                    | PB<br>PA<br>PB<br>Tiada PA                               | Kehadiran<br>Kehadiran                           | 26/01/2017<br>DISAHKAN                             |                                                  |  |  |  |
| Bil.               | Nama Staf<br>ABD HAFI BIN ISMAIL<br>660202035767                   | Kursu:<br>DJJ2022 - ELECTRICAL<br>TECHNOLOGY (S8)<br>DPB2012 -<br>ENTREPRENEUR SHIP (S3)<br>PB201 -<br>ENTREPRENEUR SHIP (S1)                                                                     | PB<br>PA<br>PB<br>Tiada PA<br>PB<br>Tiada PA             | Kehadiran<br>Kehadiran<br>Kehadiran              | 26/01/2017<br>DISAHKAN<br>(24/01/2017)             | 16/03/2017<br>DISAHKAN                           |  |  |  |
| Bil.               | Nama Staf<br>ABD HAFI BIN ISMAIL<br>660202035767                   | BJJ2022 - E ECTRICAL         TECHNOLOGY (S8)         DPB2012 -         ENTREPRENEURSHIP (S3)         PB201 -         ENTREPRENEURSHIP (S1)         DJJ2022 - COMPUTER AIDED         DESIGN 1 (S1) | PB<br>PA<br>PB<br>Tiada PA<br>PB<br>Tiada PA<br>Tiada PA | Kehadiran<br>Kehadiran<br>Kehadiran<br>Kehadiran | 26/01/2017<br>DISAHKAN<br>(24/01/2017)             |                                                  |  |  |  |

## 5.7.2 Hasil 1 : Contoh paparan milik pensyarah yang **BELUM** mendaftar item penilaian dalam i-exam.

|     |              |                                                 |                     | CONTINUOUS ASS | ESSMENT (CA) |
|-----|--------------|-------------------------------------------------|---------------------|----------------|--------------|
|     |              | Tax                                             | onomy Bloom         |                |              |
|     |              | Course Learning O                               | utcome (CLO)        |                |              |
|     |              |                                                 | Weightage           |                |              |
|     |              | Asse                                            | ssment Tasks        | TOTAL          | τοται        |
|     |              |                                                 | Item                | (50%)          | (100%)       |
| No. | Metric No.   | Name                                            | Score<br>Allocation | 0              | 100          |
| 1   | 04DAD16F1098 | MOHAMAD IKHMAL HAKIM BIN MOHAMED KHAIDIR        | DAD2A               | 0              | 0            |
| 2   | 04DAD16F1015 | ZALFIFI ZULKHAIRI BIN ROSDI                     | DAD2C               | 0              | 0            |
| 3   | 04DAD16F1023 | MUHAMAD FAHMI BIN MOHD ROSDI                    | DAD2C               | 0              | 0            |
| 4   | 04DAD16F1051 | THEVENDRAN NATHAN                               | DAD2C               | 0              | 0            |
| 5   | 04DAD16F1083 | AHMAD LUQMANUL HAKIM BIN MOHD YUSOFF            | DAD2C               | 0              | 0            |
| 6   | 04DAD16F1103 | MUHAMMAD ZARUL IKHWAN BIN WAN AHMAD             | DAD2C               | 0              | 0            |
| 7   | 04DAD16F1115 | NIK MUHAMMAD ARIF IRFAN BIN NIK HAMDAN          | DAD2C               | 0              | 0            |
| 8   | 04DAD16F1123 | MOHAMMAD IZRI IMAN BIN JUSOH                    | DAD2C               | 0              | 0            |
| 9   | 04DAD16F1999 | TENGKU AHMAD SYAHED BIN TENGKU AHMAD BADRULDDIN | DAD2C               | 0              | 0            |
|     |              | A                                               | verage of Marks     |                |              |
|     |              | Total Student At                                | tained >= 50%       |                |              |
|     |              | Total Student A                                 | Attained < 50%      |                |              |

\*\* Semakan bersama hendaklah dibuat merujuk kepada RMS.

5.7.3 Hasil 2 : Contoh paparan milik pensyarah yang TELAH MENDAFTAR item penilaian dalam i-exam. Tetapi, BELUM KEY-IN markah penilaian berkenaan.

PERATUSAN PENILAIAN

|      |                     |       |       |         |       |       |      |      |      |      |       |      |               |       |      |      |      |      |      |      |      |      |       |      |              |      |              |      |      |       | a. P<br>b. P<br>c. P<br>d. P<br>e. P | eratusan 1<br>veratusan C<br>eratusan E<br>/eratusan F<br>/eratusan F | 'est<br>}uiz<br>Ind Of Chap<br>Report<br>Practical Tar | : 20.0%<br>: 10.0%<br>ter: 10.0%<br>: 5.0%<br>sk : 5.0% |
|------|---------------------|-------|-------|---------|-------|-------|------|------|------|------|-------|------|---------------|-------|------|------|------|------|------|------|------|------|-------|------|--------------|------|--------------|------|------|-------|--------------------------------------|-----------------------------------------------------------------------|--------------------------------------------------------|---------------------------------------------------------|
|      |                     | CONTI | NUOUS | S ASSES | SMENT | (CA)  |      |      |      |      |       |      |               |       |      |      |      |      |      |      |      |      |       |      |              |      |              |      |      |       |                                      |                                                                       |                                                        |                                                         |
| эхог | omy Bloom           |       |       |         |       |       |      |      |      |      |       |      |               |       |      |      |      |      |      |      |      |      |       |      |              |      |              |      |      |       |                                      |                                                                       |                                                        |                                                         |
| Out  | come (CLO)          | CLO1  |       | CLO1    |       |       | CLO1 |      | CLO1 |      |       | CLO1 |               |       | CLO1 |      | CLO1 |      | CLO1 |      | CLO1 |      |       | CLO2 |              | CLO2 |              | CLO2 |      | CLO2  |                                      |                                                                       |                                                        |                                                         |
|      | Weightage           |       | 20    | 0.0     |       |       |      | 10   | 0.0  |      |       | 1    | 0.0           |       |      |      |      | 5    | 5.0  |      |      |      |       |      |              |      | 5            | .0   |      |       |                                      |                                                                       |                                                        |                                                         |
| ess  | nent Tasks          | TE    | ST1   | TE      | ST2   |       | QU   | 121  | QU   | 122  |       | CHAP | D OF<br>PTER1 |       | REP  | ORT1 | REP  | DRT2 | REP  | ORT3 | REP  | ORT4 |       | PRAC | TICAL<br>SK1 | PRAC | TICAL<br>SK2 | PRAC | SK3  | PRAC  | TICAL<br>SK4                         |                                                                       | TOTAL                                                  | TOTAL                                                   |
|      | Item                | S1    | т     | S1      | т     | TOTAL | S1   | т    | S1   | т    | TOTAL | S1   | т             | TOTAL | S1   | т    | 51   | т    | S1   | т    | S1   | т    | TOTAL | S1   | т            | S1   | т            | S1   | т    | S1    | т                                    | TOTAL                                                                 | (100%)                                                 | (100%)                                                  |
|      | Score<br>Allocation | 40.0  | 40.0  | 30.0    | 30.0  | 20.0  | 15.0 | 15.0 | 20.0 | 20.0 | 10.0  | 50.0 | 50.0          | 10.0  | 10.0 | 10.0 | 10.0 | 10.0 | 10.0 | 10.0 | 10.0 | 10.0 | 5.0   | 10.0 | 10.0         | 10.0 | 10.0         | 10.0 | 10.0 | 10.0  | 10.0                                 | 5.0                                                                   | 50.0                                                   | 100                                                     |
| MAD  | DAD4A               | -     | -     | -       | -     | ?     | -    | -    | -    | -    | ?     | -    | -             | ?     | -    | -    | -    | -    | -    | -    | -    | -    | ?     | -    | -            | -    | -            | -    | -    | -     | -                                    | ?                                                                     | ?                                                      | ?                                                       |
|      | DAD4C               | -     |       | -       |       | ?     |      | -    | •    | -    | ?     |      | -             | ?     | -    | -    |      |      | -    | -    | -    | -    | ?     |      | -            | -    | -            | -    |      | · · · |                                      | ?                                                                     | ?                                                      | ?                                                       |
|      | DAD4C               | -     |       |         | -     | 7     | -    | -    | -    |      | ?     | -    |               | ?     | -    | -    | -    |      | -    |      | -    | -    | ?     | -    |              | -    |              | -    | -    | -     | -                                    | ?                                                                     | ?                                                      | ?                                                       |
|      | DAD4C               |       |       |         |       | ?     |      |      |      |      | ?     |      |               | ?     | -    | -    |      |      | -    | -    |      |      | ?     |      |              | -    |              | -    |      | · · · |                                      | ?                                                                     | ?                                                      | ?                                                       |
|      | DAD4C               |       |       |         |       | ?     |      |      |      |      | ?     |      |               | ?     |      |      |      |      |      |      |      |      | ?     |      |              |      |              |      |      |       |                                      | ?                                                                     | ?                                                      | ?                                                       |
|      | DADSA               |       |       |         |       | ?     |      |      |      |      | ?     |      |               | ?     |      |      |      |      |      |      |      |      | ?     |      |              |      |              |      |      |       |                                      | ?                                                                     | ?                                                      | ?                                                       |
|      | DAD5A               |       |       |         |       | ?     |      | -    |      | -    | ?     |      | -             | ?     |      | -    |      |      |      | -    |      | -    | ?     |      | -            |      | -            |      | -    |       |                                      | ?                                                                     | ?                                                      | ?                                                       |
|      | DAD5B               |       |       |         |       | ?     |      |      |      |      | ?     |      |               | ?     |      | -    |      |      |      | -    |      |      | ?     |      |              |      |              |      |      |       |                                      | ?                                                                     | ?                                                      | ?                                                       |
|      | DAD58               |       |       |         |       | ?     |      |      |      |      | ?     |      |               | ?     | -    |      |      |      | -    |      |      |      | ?     |      |              | -    |              | -    |      | -     |                                      | ?                                                                     | ?                                                      | ?                                                       |
|      | DAD58               |       | -     |         | -     | ?     |      | -    |      | -    | ?     |      | -             | ?     |      | -    |      |      |      | -    |      | -    | ?     |      | -            |      | -            |      | -    |       | -                                    | ?                                                                     | ?                                                      | ?                                                       |
|      | DAD6A               |       |       |         |       | 7     |      |      |      |      | ?     |      |               | 7     |      |      |      |      |      |      |      |      | 7     |      |              |      |              |      |      |       |                                      | ?                                                                     | ?                                                      | ?                                                       |
| N    | DAD6A               |       |       | -       |       | ?     | -    | -    | -    |      | ?     | -    |               | ?     | -    | -    |      |      | -    |      | -    | -    | ?     | -    |              | -    |              | -    | -    | -     |                                      | ?                                                                     | ?                                                      | ?                                                       |

\*\* Semakan bersama hendaklah dibuat merujuk kepada RMS.

5.7.4 Hasil 3 : Contoh paparan milik pensyarah yang TELAH MENDAFTAR, dan TELAH KEY-IN markah penilaian berkenaan.

|                      |                     |       |       |         |       |       |      |      |      |      |       |           |                |       |      |      |      |      |      |      |      |      |       |           |                |      |               |      |      |      | e, Per       | eratusan Pi | actical Tas | sk :5.0% |
|----------------------|---------------------|-------|-------|---------|-------|-------|------|------|------|------|-------|-----------|----------------|-------|------|------|------|------|------|------|------|------|-------|-----------|----------------|------|---------------|------|------|------|--------------|-------------|-------------|----------|
|                      |                     |       |       |         |       |       |      |      |      |      |       |           |                |       |      |      |      |      |      |      |      |      |       |           |                |      |               |      |      |      |              |             |             |          |
|                      |                     | CONTI | NUOUS | 5 ASSES | SMENT | (CA)  |      |      |      |      |       |           |                |       |      |      |      |      |      |      |      |      |       |           |                |      |               |      |      |      |              |             |             |          |
| Taxo                 | onomy Bloom         |       |       |         |       |       |      |      |      |      |       |           |                |       |      |      |      |      |      |      |      |      |       |           |                |      |               |      |      |      |              |             |             |          |
| Course Learning Ou   | itcome (CLO)        | CLO1  |       | CLO1    |       |       | CLO1 |      | CLO1 |      |       | CL01      |                |       | CLO1 |      | CLO1 |      | CLO1 |      | CLO1 |      |       | CLO2      |                | CLO2 |               | CLO2 |      | CLO2 |              |             |             |          |
|                      | Weightage           |       | 2     | 0.0     |       |       |      | 1    | 0.0  |      |       | 1         | 0.0            |       |      |      |      | 5    | .0   |      |      |      |       |           |                |      | 5             | .0   |      |      |              |             |             |          |
| Asses                | sment Tasks         | TE    | 5T1   | TE      | ST2   |       | QL   | UIZ1 | QU   | IZ2  |       | EN<br>CHA | ID OF<br>Pter1 |       | REP  | ORT1 | REP  | ORT2 | REP  | ORT3 | REP  | ORT4 |       | PRA<br>T/ | CTICAL<br>ASK1 | PRA  | CTICAL<br>SK2 | PRAC | SK3  | PRAC | TICAL<br>SK4 |             | TOTAL       | TOTAL    |
|                      | Item                | S1    | Т     | S1      | Т     | TOTAL | S1   | Т    | S1   | Т    | TOTAL | S1        | Т              | TOTAL | S1   | Т    | S1   | Т    | S1   | Т    | S1   | Т    | TOTAL | S1        | Т              | S1   | Т             | S1   | Т    | S1   | Т            | TOTAL       | (50%)       | (100%)   |
| ame                  | Score<br>Allocation | 50.0  | 50.0  | 50.0    | 50.0  | 20.0  | 10.0 | 10.0 | 10.0 | 10.0 | 10.0  | 10.0      | 10.0           | 10.0  | 10.0 | 10.0 | 10.0 | 10.0 | 10.0 | 10.0 | 10.0 | 10.0 | 5.0   | 10.0      | 10.0           | 10.0 | 10.0          | 10.0 | 10.0 | 10.0 | 10.0         | 5.0         | 50.0        | 100      |
| D ZULKIFLI           | DAD4C               |       |       | •       |       | ?     | 8.0  | 8.0  |      |      | 8     | 9.0       | 9.0            | 9     | 7.0  | 7.0  |      |      |      | •    | •    |      | 3.5   | 8.0       | 8.0            | -    |               |      | -    | •    |              | 4           | ?           | ?        |
| DHLI BIN NIK MAHMOOD | DAD6B               | -     | -     | •       | -     | ?     | 7.5  | 7.5  | -    | -    | 7.5   | 9.0       | 9.0            | 9     | 7.0  | 7.0  | -    | -    | -    | -    | -    | -    | 3.5   | 8.0       | 8.0            | -    | -             | -    | -    | •    | -            | 4           | ?           | ?        |
| Av                   | erage of Marks      |       |       |         |       |       |      | 7.8  |      |      |       |           | 9              |       |      | 7    |      |      |      |      |      |      |       |           | 8              |      |               |      |      |      |              |             |             |          |
| Total Student Att    | ained >= 50%        |       | 0     |         | 0     |       |      | 2    |      | 0    |       |           | 2              |       |      | 2    |      | 0    |      | 0    |      | 0    |       |           | 2              |      | 0             |      | 0    |      | 0            |             |             |          |
|                      |                     |       |       |         |       |       |      |      |      |      |       |           |                |       |      |      |      |      |      |      |      |      |       |           |                |      |               |      |      |      |              |             |             |          |

\*\* Semakan bersama hendaklah dibuat merujuk kepada RMS.

Langkah 6 : Pengesahan semakan FRP boleh dibuat di item Pemantauan Perlaksanaan FRP kali pertama dan kedua.

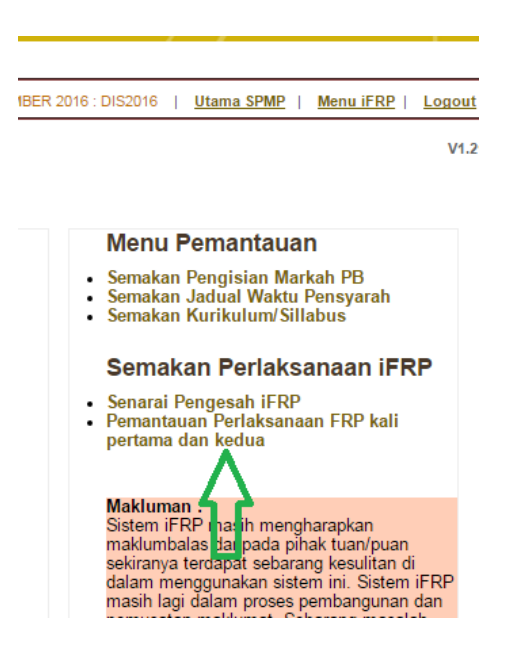

6.1 Pilih jabatan.

Sesi Semasa : DISEMBER 2016 : DIS2016

#### Pemantauan dan Semakan FRP kali PERTAMA dan KEDUA Sesi DISEMBER 2016

| Pilih Jabatan : | Sila Pilih Jabatan 🔻 |                                                                                            |
|-----------------|----------------------|--------------------------------------------------------------------------------------------|
|                 | Sila Pilih Jabatan   |                                                                                            |
|                 | ICT                  |                                                                                            |
|                 | JHHP                 |                                                                                            |
|                 | JKA                  | nasalah atau pertanyaan bolehlah berbubung terus dengan perawai bertugas di talian yang te |
|                 | JKE                  | nasalah alau perlahyaan bolenlah berhubung lerus dengan pegawai berlugas di lahan yang le  |
|                 | JKM                  |                                                                                            |
|                 | JMSK                 | © Copyright IFRP Politeknik Kota bharu                                                     |
|                 | JP                   | KIIK Ke Menu Otalia :                                                                      |
|                 | JPA                  |                                                                                            |
|                 | 14111010             |                                                                                            |

#### 6.2 Paparan senarai pensyarah untuk pengesahan semakan.

Contoh 1 : Pensyarah telah disemak.

| Sila Pi            | lih Jabatan : JMSK 🔹                                                  |                                                                                       |                |                    |                                                                  |
|--------------------|-----------------------------------------------------------------------|---------------------------------------------------------------------------------------|----------------|--------------------|------------------------------------------------------------------|
| Berikut<br>oleh KJ | adalah senarai staf yang telah membuat pengesa<br>KU,KP: Harap Maklum | ahan penghantaran FRP. Semakan                                                        | dan penge      | sahan telah dibuat | Pengesahan<br>Kali Pertama<br>22/01/2017<br>hingga<br>26/01/2017 |
| Bil.               | Nama Staf                                                             | Kursu                                                                                 | S              |                    | DISAHKAN                                                         |
|                    |                                                                       | DBM2013 - ENGINEERING<br>MATHEMATICS 2 (S1)                                           | PB<br>PA       | Kehadiran          |                                                                  |
| 1                  | AHMAD MUZRI BIN MOHAMMAD NAJIB                                        | DB \$1012 - ENGINEERING<br>SCIENCE (\$2)                                              | PB<br>PA       | Kehadiran          | $\checkmark$                                                     |
|                    | 830918035833                                                          | DRX1000 - ASAS UNIT<br>BERUNIFORM / DRB1060 -<br>PENGAKAP KELANA<br>POLITEKNIK 1 (S1) | PB<br>Tiada PA | Kehadiran          | (25/01/2017)                                                     |

\*\* Tarikh semakan adalah dijanakan secara automatik.

## Contoh 2 : Gagal menepati spesifikasi item semakan @ semakan belum selesai dilaksanakan.

| s | ahan penghantaran FRP. Semakan d                            | lan peng | esahan telah dibuat | Pengesahan<br>Kali Pertama<br>22/01/2017<br>hingga<br>26/01/2017 | Pengesahan<br>Kali Kedua<br>12/03/2017<br>hingga<br>16/03/2017 |
|---|-------------------------------------------------------------|----------|---------------------|------------------------------------------------------------------|----------------------------------------------------------------|
|   | Kursus                                                      |          |                     | DISAHKAN                                                         | DISAHKAN                                                       |
|   | DPB2033 - BUSINESS<br>MATHEMATICS (S5)                      | PB<br>PA | Kehadiran           |                                                                  |                                                                |
|   | DPB2033 - BUSINESS<br>MATHEMATICS (S6)                      | PB<br>PA | Kehadiran           |                                                                  |                                                                |
|   | DPB5013 - PRINCIPLES AND<br>PRACTICES OF INSURANCE<br>(S2)  | PB<br>PA | Kehadiran           | ×                                                                | ×                                                              |
|   | DPB5013 - PRINCIPLES AND<br>PRACTICES OF INSURANCE<br>(\$3) | PB<br>PA | Kehadiran           |                                                                  |                                                                |

6.3 Cetakan senarai semakan FRP pensyarah jabatan tuan/ puan. Tekan item KLIK UNTUK CETAK SENARAI.

|    |                                          | PB604 - BUSINESS FINANCE PB Kehadiran<br>(S1) PA                         |                |                  |          |
|----|------------------------------------------|--------------------------------------------------------------------------|----------------|------------------|----------|
| 68 | ZURIATI BINTI MAT HUSSIN<br>720115035672 | Tidak Berkenaan / Belum Mendaftar                                        | ×              | X                |          |
|    | лс<br>                                   | л.<br>                                                                   | Klik Untu      | ık Cetak Senarai | $\leq =$ |
|    | Sebarang masalah atau pertan             | yaan bolehlah berhubung terus dengan pegawai bertugas di talian yang tel | ah dinyatakan. |                  |          |

#### 6.4 Hasilnya paparan cetakan.

POLITEKNIK KOTA BHARU SENARAI SEMAK DAN PENGESAHAN FAIL REKOD PENSYARAH

| SESI : DISEMBER 2016<br>JABATAN : JP |                               |              | PENGESAHAN<br>(22/01/2017 him | KALI PERTAMA<br>agga 26/01/2017) | PENGESAHAN KALI KEDUA<br>(12/03/2017 hingga 16/03/2017) |                |  |
|--------------------------------------|-------------------------------|--------------|-------------------------------|----------------------------------|---------------------------------------------------------|----------------|--|
| BIL.                                 | NAMA STAF                     | NO.KP        | DISAHKAN                      | BELUM DISAHKAN                   | DISAHKAN                                                | BELUM DISAHKAN |  |
| 1                                    | AHMAD PUAD BIN MOHD SHORBAINI | 641102085931 | (26/01/2017)                  |                                  |                                                         | 4              |  |
| 2                                    | ANIZA BINTI YAACOB            | 700106035912 | (26/01/2017)                  |                                  |                                                         | Ń              |  |
| 3                                    | ASMAHANI BINTI MOHD HANAPI    | 801127085946 | (02/02/2017)                  |                                  |                                                         | 4              |  |
| 4                                    | AZHAR BIN MOHD SALLEH         | 570504036221 | (26/01/2017)                  |                                  |                                                         | Ń              |  |
| 5                                    | AZMA BINTI SALLEH             | 660514035256 | (26/01/2017)                  |                                  |                                                         | 4              |  |
| 6                                    | BADRUL ZAMAN BIN OTHMAN       | 660219035579 | (26/01/2017)                  |                                  |                                                         | Ń              |  |
| 7                                    | CHE MARZUKI BIN CHE HUSSIN    | 740626035277 | (26/01/2017)                  |                                  |                                                         | 4              |  |

\*\* Ini adalah bukti semakan / pemantauan yang telah dijalankan dan sesuai dijadikan bukti audit oleh pemantau.

6.5 Bukti semakan / pemantauan yang telah dijalankan juga boleh didapati di dalam item Senarai Pengesah iFRP.

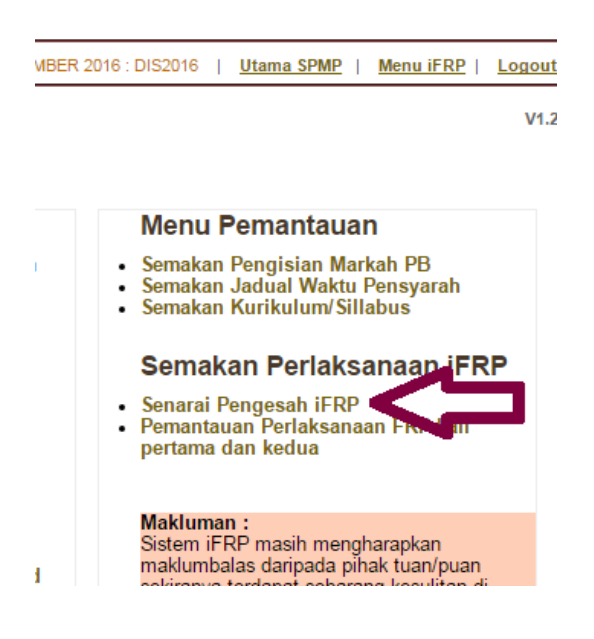

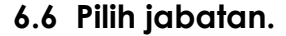

| Sila Pilih Jabatan : | Sila Pilih Jabatan 🔻 |                                  |
|----------------------|----------------------|----------------------------------|
|                      | Sila Pilih Jabatan   |                                  |
|                      | ICT                  |                                  |
|                      | JHHP                 |                                  |
|                      | JKA                  | masalah atau pertanyaan bolehlah |
|                      | JKE                  | nasaran awa per anyaan botenian  |
|                      | JKM                  | @ Com                            |
|                      | JMSK                 | © Copy                           |
|                      | JP                   |                                  |
|                      | JPA                  |                                  |
|                      | KAMSIS               |                                  |
|                      | PENT                 |                                  |
|                      | UBK                  |                                  |
|                      | LUZE                 |                                  |

enarai Pengesah Bagi Semakan FRP kali PERTAMA dan KEDUA:

Q 🕅 🖞

### 6.7 Paparan pemantau FRP jabatan.

|                             |                                                                                                    |                                           | Sesi Semasa : DISEMBER 2016 : DIS2016                       | <u>Utama SPMP</u>   <u>Menu iFRP</u>   <u>Logout</u>      |
|-----------------------------|----------------------------------------------------------------------------------------------------|-------------------------------------------|-------------------------------------------------------------|-----------------------------------------------------------|
| narai P                     | engesah Bagi Semakan FRP kali PERTAMA dan K                                                                   | EDUA:                                     |                                                             |                                                           |
| Sila Pili                   | h Jabatan : JPA 🔹                                                                                             |                                           |                                                             |                                                           |
| etua Ja<br>il FRP<br>enghan | batan/Ketua Unit/Ketua Program diminta menge:<br>yang lengkap dan membuat semakan sebelum n<br>taran fail FRP | sahkan penghantaran<br>nengesahkan status | Pengesahan Minggu Pertama<br>(22/01/2017 hingga 26/01/2017) | Pengesahan Minggu Kedua<br>(12/03/2017 hingga 16/03/2017) |
| BIL.                        | NAMA STAF                                                                                                    | NOKP                                      | DISAHKAN                                                    | DISAHKAN                                                  |
| 1                           | AB RAZAK BIN MOHAMMAD                                                                                         | 610620035211                              | ALINAWATI BT AB.AZIZ @<br>KAMARULZAMAN<br>(26/01/2017)      | BELUM DISAHKAN                                            |
| 2                           | ALINAWATI BT AB.AZIZ @ KAMARULZAMAN                                                                           | 730903035090                              | ALINAWATI BT AB.AZIZ @<br>KAMARULZAMAN<br>(25/01/2017)      | BELUM DISAHKAN                                            |
| 3                           | ALJALILAH BINTI HARUN                                                                                         | 621101035782                              | ALINAWATI BT AB.AZIZ @<br>KAMARULZAMAN<br>(25/01/2017)      | BELUM DISAHKAN                                            |
| 4                           | ASMAH BT AWANG                                                                                                | 720821035602                              | ALINAWATI BT AB.AZIZ @<br>KAMARULZAMAN<br>(25/01/2017)      | BELUM DISAHKAN                                            |
| 5                           | AZAHAR BIN HAJI IBRAHIM                                                                                       | 660712035345                              | ALINAWATI BT AB.AZIZ @<br>KAMARULZAMAN<br>(26/01/2017)      | BELUM DISAHKAN                                            |
| 6                           | AZIZAH BINTI CHE MUSA                                                                                         | 710612035180                              | ALINAWATI BT AB.AZIZ @<br>KAMARULZAMAN<br>(26/01/2017)      | BELUM DISAHKAN                                            |
| 7                           | CHE' FADHILAH BINTI CHE' LAH                                                                                  | 801127125012                              | SURIA BINTI MOKHTAR<br>(02/02/2017)                         | BELUM DISAHKAN                                            |
| 8                           | ENGKU RAZINAWATY BINTI ENGKU CHIK                                                                             | 701027035038                              | ALINAWATI BT AB.AZIZ @<br>KAMARULZAMAN<br>(25/01/2017)      | BELUM DISAHKAN                                            |
| 9                           | FATISHAH BINTI MOHD NAWI                                                                                      | 770824035398                              | RO SILAWATI BINTI MUHAMAD RAMLI<br>(26/01/2017)             | BELUM DISAHKAN                                            |

### Cetakan juga boleh dibuat :

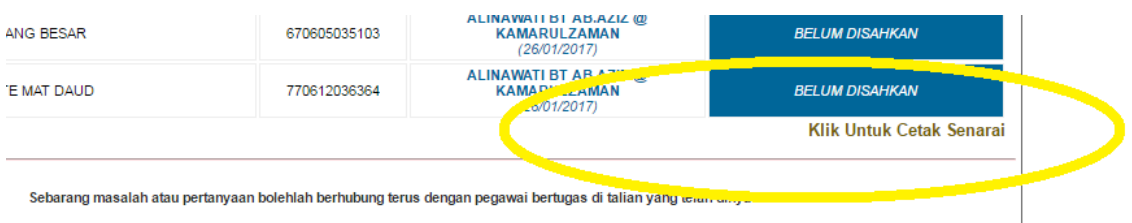

© Convright iFRP Politeknik Kota Rharu

### Hasil cetakan :

| 16 | MOHD HARRIS BIN MD SALLEH     | 821217145429 | (05/02/2017)                                        |  |
|----|-------------------------------|--------------|-----------------------------------------------------|--|
| 17 | MOHD SANI BIN SAID            | 650522035257 | ROSILAWATI BINTI MUHAMAD RAMLI<br>(02/02/2017)      |  |
| 18 | MOHD ZOHDI BIN HJ. SAID       | 760529035265 | ALINAWATI BT AB.AZIZ @ KAMARULZAMAN<br>(2601/2017)  |  |
| 19 | NIK NUR FATHIHA BINTI NIK DIN | 870401035538 | ROSILAWATI BINTI MUHAMAD RAMLI<br>(26/01/2017)      |  |
| 20 | NOOR ASMAA' BT. HUSSEIN       | 770228035906 | ROSILAWATI BINTI MUHAMAD RAMLI<br>(26/01/2017)      |  |
| 21 | NOOR ASYIKIN BINTI MOHD NOOR  | 800521035950 | BELUM DISAHKAN                                      |  |
| 22 | NOOR HAFIZA BINTI ZAINUDDIN   | 850225035230 | ROSILAWATI BINTI MUHAMAD RAMLI<br>(02/02/2017)      |  |
| 23 | NOR ARYADA BINTI MAHMAD       | 710323035360 | ALINAWATI BT AB.AZIZ @ KAMARULZAMAN<br>(25/01/2017) |  |
| 24 | NORMA BINTI CHE HASAN         | 740622035552 | ALINAWATI BT AB.AZIZ @ KAMARULZAMAN<br>(25/01/2017) |  |
| 25 | NUR ATIQAH BINTI MOHAMED ZUKI | 880514035218 | BELUM DISAHKAN                                      |  |
| 26 | NURULHUDA BINTI MUHAMMAD      | 711123035352 | ALINAWATI BT AB.AZIZ @ KAMARULZAMAN<br>(25/01/2017) |  |
| 27 | RAMLI BIN OMAR                | 720309035259 | ALINAWATI BT AB.AZIZ @ KAMARULZAMAN<br>(26/01/2017) |  |
|    |                               |              | ALINAWATI BT ABAZIZ @ KAMARULZAMAN                  |  |

Langkah 7 : Pemantauan tuan/ puan juga boleh dibuat ke atas proses kerja JK Jadual Waktu jabatan tuan/ puan di bawah item berkenaan (rujuk langkah 2).

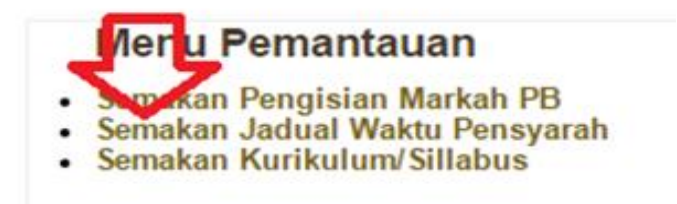

#### 7.1 Pilih jabatan. Dan, klik item Jadual jabatan berkenaan.

|                                                                                                    |                                                                                                    | Sesi Semasa : DISEMBER 20 |
|----------------------------------------------------------------------------------------------------|----------------------------------------------------------------------------------------------------|---------------------------|
| Sila Pilih Jabatan                                                                                     | : JKM 🔻                                                                                             |                           |
| JABATAN : JKM                                                                                          |                                                                                                    |                           |
| Berikut adalah Senarai Jadual Waktu<br>Jadual Waktu Pensyarah: [Dised<br>1. Jadual_induk_pensyarah_dis | Bagi Sesi DISEMBER 2016:<br>iakan oleh Penyelaras Jadual Waktu Jabatan]<br><mark>2016_v1.pdf</mark> |                           |

#### 7.3 Paparan jadual waktu pensyarah.

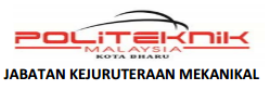

SESI DIS 2016 RIKH KUATKUASA : 27 NOV 2016 4 MOHD SIDI BIN SULAIMAN 8.00 - 9.00 9.00 - 10.00 11.00 - 12.00 12.00 - 1.00 1.00 - 2.00 3.00 - 4.00 MAS 10.00 11.00 2.00 - 3.00 DIT2013 AHAD R S3 BPT 2 DJJ51 ISNIN Е S2 PROJECT 1 BENGKEL PERTANIAN DK2 DJJ6143 SELASA S3 н PROJECT 2 ENGKEL PERTANIA PENASIHATAN RABU A AKADEMIK KHAMIS т AKTIVITI JABATAN/POLITEKNIK TUGAS MENGAJAR KURSUS T JAM P SEKSYEN NAMA KURSUS AGRICULTURAL MECHANIZATION DJT201 CULTURAL MECHANIZATION DJT201 DJJ5141 DJJ6143 PROJECT 1 PROEJCT 2

\*\* Tuan/ puan boleh melaksanakan semakan perlaksanaan proses P&P pensyarah berdasarkan (1) jadual waktu ini, (2) RMS, (3) Daftar Tarikh Perlaksanaan P&P.

Langkah 8 : Pemantauan tuan/ puan juga boleh dibuat ke atas proses kerja JK Kawalan Dokumen jabatan tuan/ puan di bawah item berkenaan (rujuk langkah 2).

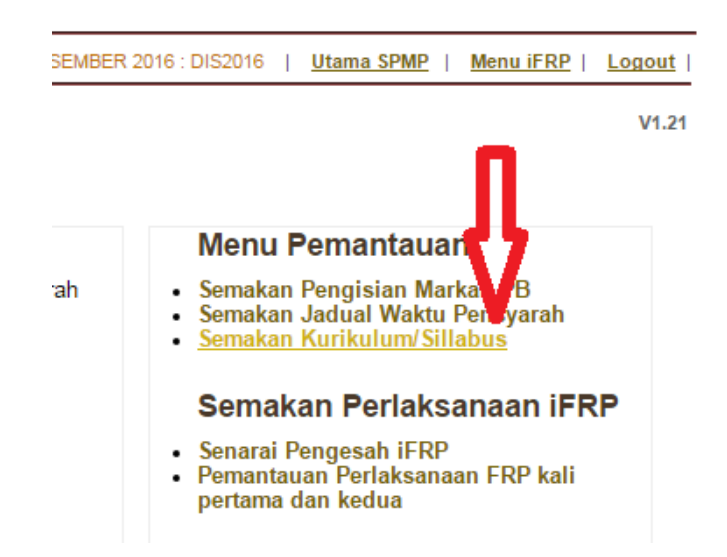

#### 8.1 Pilih jabatan.

Sesi Semasa : DISEMBER 2016 : DIS2016 | Utam

| Sila Pilih Jabatan : | Sila Pilih Jabatan ▼<br>Sila Pilih Jabatan |                                                                                |
|----------------------|--------------------------------------------|--------------------------------------------------------------------------------|
|                      | JKA                                        |                                                                                |
| Sebarang mas         | JKE<br>JKM                                 | bolehlah berhubung terus dengan pegawai bertugas di talian yang telah dinyatal |
|                      | JMSK<br>JP                                 | © Copyright iFRP Politeknik Kota Bharu<br>Klik Ke Menu Utama :                 |

#### 8.2 Paparan senarai kurikulum yang diupload.

| lih Jabatan<br>1 | DEC2012                                       | : JKE ▼<br>PAMER KURIKULUM YANG TELAH DI MUATNAIK/UPLOADING BAGI J.<br>- FUNDAMENTAL PROGRAMMING | ABATAN JKE                           |  |  |  |
|------------------|-----------------------------------------------|--------------------------------------------------------------------------------------------------|--------------------------------------|--|--|--|
|                  |                                               | 1. 2 jan 15 DEC2012 Fundamental Programming (1).pdf                                              | 349.53 Kbytes<br>26/05/2016 09:08:48 |  |  |  |
| 2                | DEC3023 -                                     | - COMPUTER NETWORKING FUNDAMENTALS                                                               |                                      |  |  |  |
|                  |                                               | 1. DEC3023 Computer Networking Fundamentals.pdf                                                  | 88.69 Kbytes<br>29/05/2016 16:43:43  |  |  |  |
| 3                | DEC5052 -                                     | - EMBEDDED SYSTEM APPLICATION                                                                    |                                      |  |  |  |
|                  |                                               | 1. DEC5052 Embedded System Application (2).pdf                                                   | 78.68 Kbytes<br>18/05/2016 10:16:12  |  |  |  |
|                  |                                               | 2. DEC5052 Embedded System Application.pdf                                                       | 79.11 Kbytes<br>29/05/2016 16:48:46  |  |  |  |
| 4                | DEC5062 -                                     | - VISUAL BASIC PROGRAMMING                                                                       |                                      |  |  |  |
|                  |                                               | 1. DEC5062 Visual Basic Programming (2).pdf                                                      | 74.47 Kbytes<br>31/05/2016 08:48:07  |  |  |  |
| 5                | DEC5082 - INTERACTIVE MULTIMEDIA APPLICATIONS |                                                                                                  |                                      |  |  |  |
|                  |                                               | 1. DEC5082 Interactive Multimedia Applications.pdf                                               | 178.27 Kbytes<br>18/05/2016 10:20:55 |  |  |  |
| 6                | DEC6122 -                                     | - EMBEDED ROBOTIC                                                                                |                                      |  |  |  |
|                  |                                               | 1. 19 nov 15 DEC6122 Embedded Robotic.pdf                                                        | 376.03 Kbytes<br>12/06/2016 08:02:44 |  |  |  |
| 7                | DEE1012 -                                     | - MEASUREMENT                                                                                    |                                      |  |  |  |
|                  |                                               | 1. 2 jan 15 DEE1012 Measurement (2).pdf                                                          | 162.96 Kbytes<br>25/05/2016 08:48:15 |  |  |  |
| 8                | DFF2023-                                      | - SEMICONDUCTOR DEVICES                                                                          |                                      |  |  |  |

### 8.3 Paparan diperolehi bagi kurikulum yang dipilih.

Tuan/ puan TIDAK DIBENARKAN mencetak, menyalin dan mengagihkannya kepada pihak-pihak yang tidak berkenaan. Ianya adalah dokumen SULIT.

8.3.1 Paparan peringatan diberikan memuatturun dokumen :

| p.pkb.edu | pkb.edu.my/ufrp/ufrpdfoverwrite3_kjkp.jsp?kodkursus=DEC2012                                                                                       |  |  |  |  |
|-----------|----------------------------------------------------------------------------------------------------|--|--|--|--|
| Ν         | Makluman : Sillabus ini dijana berdasarkan data yang didaftarkan oleh Penyelarasan di Jabatan. Berikut adalah senarai sillabus yang telah dijana. |  |  |  |  |
| 8         | Sila Klik Dibawah :                                                                                                    |  |  |  |  |
|           | PERINGATAN : DOKUMEN DI ATAS ADALAH DIKATEGORIKAN SEBAGAI SULIT DAN DOKUMEN TERKAWAL. SEBARANG FOTOKOPI ADALAH TIDAK DIBENARKAN.                  |  |  |  |  |

8.3.2 Tekan item dokumen berkenaan. Dan paparan adalah seperti berikut :

| DEC2012%20Fundament | tal%20Programming%20(1).pdf                                                                                                    |                                                          |  |  |
|---------------------|----------------------------------------------------------------------------------------------------|----------------------------------------------------------|--|--|
|                     |                                                                                                    | 1 / 10                                                   |  |  |
| DOKUMEN<br>CETAKAN  | TERKAWAL<br>  KJ/KJ/KP::[730000055700]/MU<br>  RESTRICTED                                                                                                    | SALIFAH BINTI MUSTAFA<br>DEC2012 Fundamental Programming |  |  |
|                     | POLYTECHNICS<br>MINISTRY OF EDUCATION MAI<br>DEPARTMENT OF ELECTRICAI                                                                                                    | LAYSIA<br>L ENGINEERING                                  |  |  |
|                     | COURSE                                                                                                    | : DEC2012 FUNDAMENTAL PROGRAMMING                        |  |  |
|                     | CREDIT(S)                                                                                                    | : 2                                                      |  |  |
|                     | PREREQUISITE(S)                                                                                                    | : NONE                                                   |  |  |
|                     | SYNOPSIS                                                                                                    |                                                          |  |  |
|                     | FUNDAMENTAL PROGRAMMING course provides the skills necessary for the effective of application of computation and computer programming in engineering applications. Students will develop their programming skills through a variety of assignments and labs and by reviewing case studies and example programs. The learning outcome is proficiency in writing small to medium programs in a procedural |                                                          |  |  |
|                     | programming language.                                                                                                    | 11 Pr                                                    |  |  |
|                     | COURSE LEARNING OUTCOM                                                                                                    | tudents should be able to:                               |  |  |
|                     | 1. apply knowledge of ba<br>programming (C3, PLO1)                                                                                                    | sic concepts and fundamentals of structured              |  |  |

Cetakan yang dibuat akan memaparkan no. kad pengenalan dan nama tuan/ puan. Ini membolehkan pihak pengurusan mengenalpasti pensyarah yang tidak bertanggungjawab dalam mematuhi prosedur kawalan dokumen. 8.3.3 Semakan pematuhan perlaksanaan P&P adalah sepatutnya merujuk kandungan kurikulum berkenaan.

#### i. Pematuhan RMS vs keperluan CLO (hasil pembelajaran kursus).

#### COURSE LEARNING OUTCOMES (CLO)

Upon completion of this pourse, students should be able to :

- 1. explain clearly the role and purpose of personal financial planning and the steps to be taken to achieve financial goals. (C2, PLO1)
- solve appropriately the individual financial problem according to AKPK's guidelines. (C3, PLO1)
- demonstrate accordingly to uncertainties and financial responsibilities wisely. (A3, PLO6) (C3, PLO1)

#### ii. Pematuhan RMS vs SST dan RTA.

| SUMMA | RY (LECTURE : TU                                                                                                    | TORIAL)   |         |                                                                                                    |           |
|-------|----------------------------------------------------------------------------------------------------|-----------|---------|----------------------------------------------------------------------------------------------------|-----------|
|       | SST                                                                                                    | RTA       |         |                                                                                                    |           |
| 1.0   | OVERVIEW OF FINANCIAL PLANNING                                                                                                    | (03 : 01) |         |                                                                                                    |           |
|       | The importance of financial planning and the steps to be taken to achieve financial goals, taking into consideration the time value of money. |           |         |                                                                                                    |           |
| 2.0   | POWER FROM YOUR MONEY                                                                                                    | (06 : 02) |         |                                                                                                    |           |
|       | Identify and prioritize personal financial goals, to live within                                                                              |           | 8.0     | GETTING OUT OF FINANCIAL TROUBLE                                                                                                    | (03 : 01) |
|       | one's financial means, to budget and create personal financial net worth.                                                                     |           |         | Awareness of the signs and circumstances that can lead to<br>financial trouble and some of the options available for the<br>person in financial trouble. |           |
| 3.0   | FINANCIAL PRODUCTS AND SERVICES                                                                                                    | (03 : 01) |         |                                                                                                    | (04)      |
|       | Information on Malaysia's banking facilities, products and                                                                                    |           |         | DEPENDENT LEARNING COURSEWORK ASSESSMENT                                                                                                    | (04)      |
|       |                                                                                                    |           | RTA – R | Recommended Time Allocation                                                                                                    |           |
| 4.0   |                                                                                                    | (09 : 03) | 551-5   | uggested Sequence of Topics                                                                                                    |           |
|       | Build personal financial wealth with the different investment<br>products available in Walaysia and how to avoid financial<br>scams.          |           |         |                                                                                                    |           |
| 5.0   | PLANNINGTOR UNCERTAINTIES                                                                                                    | (03 : 01) |         |                                                                                                    |           |
|       | Information on planning for uncertainties through life and<br>deneral insurance, both conventional and Takaful.                               |           |         |                                                                                                    |           |

#### Pematuhan RMS vs topik dan sub-topik. iii.

#### SYLLABUS

#### 1.0 OVERVIEW OF FINANCIAL PLANNING

- 1.1
- Describe financial planning 1.1.1 Identify the steps in financial planning and its benefit 1.1.2 Discuss life stages with financial goals that affect finan planning.
- 1.2
  - Explain the value of money 1.2.1 Explain the importance of the time value of money 1.2.2 Analyze the power of compound interest.

#### POWER FROM YOUR MONEY 2.0

- 2.1
- Identify personal financial goals 2.1.1 Identify the importance of setting personal financial goals.
- 2.2 Illustrate how to know one's personal net worth
  - Illustrate how to know one's personal net worth 2.2.1 Describe the personal net worth 2.2.2 Illustrate the steps to derive personal net worth. Demonstrate how to prepare opersonal budget 2.3.1 Identify the importance of preparing a spending plan a managing cash flow 2.3.2 Produce a personal budget.
- 2.3

#### Rancangan Mengajar Yang Telah Di Daftarkan : **DPA2033 - PERSONAL FINANCIAL MANAGEMENT**

| SORT | WEEK/DATE           | TOPIC AND SPECIFIC PROCESS                                                                                                    | CLO         | PLO        | TEACHING & LEARNING<br>ACTIVITIES                                                 |
|------|---------------------|----------------------------------------------------------------------------------------------------|-------------|------------|-----------------------------------------------------------------------------------|
|      |                     | Kemaskini                                                                                                    |             |            |                                                                                   |
|      | 20/11/16 - 24/11/16 | PENDAFTARAN PELA                                                                                                    | JAR BARU/ I | MINGGU SUA | NI KENAL                                                                          |
| 1    | 27/11/16 - 01/12/16 | 1.0 OVERVIEW OF FINANCIAL PLANNING         1.1 Describe financial planning         Identify the steps in financial planning and its benefit         Discuss life stages with financial goals that affect financial planning         1.2 Explain the value of money         Explain the importance of the time value of money         Analyze the power of compound interest. | CLO 1       | PLO 1      | Lecture, Self Directed<br>Learning<br>3 H - Theory<br>1 H - Tutorial & Discussion |

| WEEK/<br>DATE             | TOPIC AND SPECIFIC OUTCOMES                                                                                                    | СГО      | PLO   | TEACHING &<br>LEARNING<br>ACTIVITIES                                                    | ASSI |
|---------------------------|----------------------------------------------------------------------------------------------------|----------|-------|-----------------------------------------------------------------------------------------|------|
| 2<br>4/12/16 -<br>8/12/16 | <ul> <li>2.0 POWER FROM YOUR MONEY</li> <li>2.1 Identify personal financial goals</li> <li>Identify the importance of setting personal financial goals.</li> <li>2.2 Illustrate how to know one's personal net worth</li> <li>Describe the personal net worth Illustrate the steps to derive personal net worth.</li> </ul> | CLO<br>1 | PLO 1 | Lecture,<br>Self Directed<br>Learning<br>3 H - Theory<br>1 H - Tutorial &<br>Discussion |      |

#### iv. Pematuhan RMS vs Assessment (Penilaian Kerja Kursus).

#### ii.

Final Examination (FE) : NONE Final examination is carried out at the end of the semester.

#### ASSESSMENT SPECIFICATION TABLE (AST)

|    | COURSE LEARNING OUTCOME (CLO)                                                                        |   |   |   | то | PICS | 8 |   |   | ASSESSMENT TASKS FOR COURSEWORK (CA) |          |                      |                  |  |
|----|----------------------------------------------------------------------------------------------------|---|---|---|----|------|---|---|---|--------------------------------------|----------|----------------------|------------------|--|
|    |                                                                                                    |   | 2 | 3 | 4  | 5    | 6 | 7 | 8 | Test                                 | Quiz     | Tutorial<br>Exercise | Problem<br>Based |  |
|    |                                                                                                    |   | - |   |    |      |   |   |   | *(1) 30%                             | *(2) 40% | *(1) 10%             | **(1) 20%        |  |
| 1. | Explain clearly the role and purpose of personal                                                     |   |   | _ | •  |      |   |   |   | ✓                                    |          |                      |                  |  |
|    | financial goals. (C2, PLO1)                                                                          |   |   |   | •  |      |   | • |   |                                      | ~        |                      |                  |  |
| 2. | Solve appropriately the individual financial problem according to AKPK's guide lines. (C3, PLO1)     | • |   |   |    |      |   |   |   | *                                    |          |                      |                  |  |
| 3. | Demonstrate accordingly to uncertainties and financial responsibilities wisely. (A3,PLO6) (C3, PLO1) |   |   |   |    |      |   | • |   |                                      |          |                      | ×                |  |

#### Makluman tambahan :

Mana-mana pensyarah yang tidak mematuhi kandungan FRP, akan diberi amaran secara automatik dalam iFRP ini.

#### Tindakan pemantau;

| ketua .<br>pengh:<br>sebelu | antaran fail FRP yang lengkap da<br>m mengesahkan status pengha | m diminta mengesankan<br>in membuat semakan<br>ntaran fail FRP | Pengesahan M<br>(22/01/2017 hing | inggu Pertama<br>1ga 26/01/2017) | Surat  | Pengesahan (<br>(12/03/2017 hin | Surat             |                  |
|-----------------------------|-----------------------------------------------------------------|----------------------------------------------------------------|----------------------------------|----------------------------------|--------|---------------------------------|-------------------|------------------|
| Bil.                        | Nama Staf                                                       | No KP                                                          | DISAHKAN                         | BELUM<br>DISAHKAN                | Amaran | DISAHKAN                        | BELUM<br>DISAHKAN | Amaran<br>HANTAR |
| 1                           | ABD HAFI BIN ISMAIL                                             | 660202035767                                                   | (24/01/2017)                     | 0                                | HANTAR | 0                               | ۲                 |                  |
| 2                           | ABD AZIZ BIN MD                                                 | 700636036133                                                   | ۲                                | 0                                | HANTAR | 0                               | ۲                 | HANTAR           |
| 3                           | ABDUL MANAFF amaran. H                                          | ni untuk hantar mem<br>lanya                                   | 0                                |                                  | HANTAR | 0                               | ۲                 | HANTAR           |
| 4                           | AHMAD BIN OMA Jika pene                                         | KJ,KP,KU,TPA,Pengarah. Hantar<br>Jika penerima telah membaca d |                                  |                                  | HANTAR | 0                               | ۲                 | HANTAR           |
| 5                           | AHMAD FARUDZI. TERIMA.                                          | akan bertukar menja                                            | idi                              | 0                                | HANTAR | 0                               | ۲                 | HANTAR           |
| 6                           | AHMAD RAMZI BIN HJ. AWANG                                       | 630101037803                                                   | (25/01/2017)                     | 0                                | HANTAR | 0                               | ۲                 | HANTAR           |
| 7                           | AHMAD SHAMSUL WADI BIN AHM<br>AHMAD SOWI                        | (23/01/2017)                                                   | 0                                | HANTAR                           | 0      | ۲                               | HANTAR            |                  |

#### Memo diterima oleh pensyarah berkenaan;

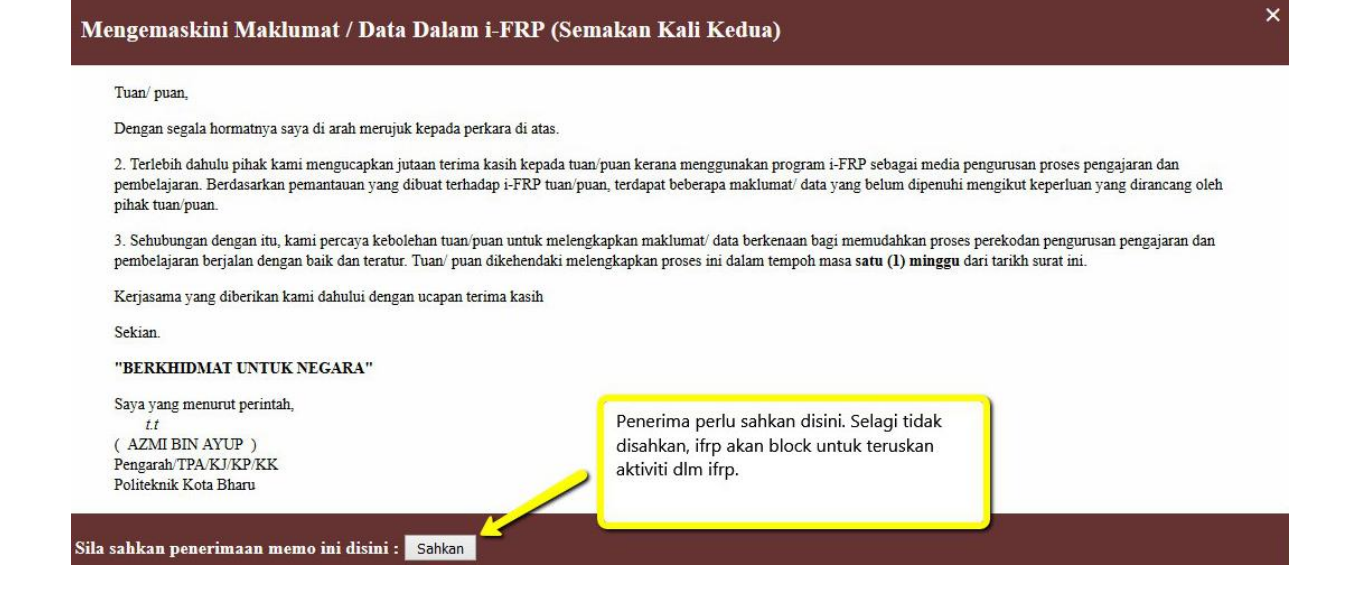

# Disediakan oleh Urusetia iFRP; Musalifah Mustafa & Nor Helme Padeli, TQ Mr Programmers.